## Nachberechnung nach rückwirkender Preiserhöhung der Grundlage SGB V

Es kann vorkommen, dass Vergütungsvereinbarungen der Grundlage SGB V rückwirkend erhöht werden. Dies hat zur Folge, dass bereits abgerechnete Rechnungen neu berechnet werden müssen.

Dieser Artikel beschreibt zwei Lösungswege zur Nachberechnung. Klären Sie bitte unbedingt im Vorfeld mit dem Kostenträger ab, welche Form der Nachberechnung verwendet werden soll.

| Lösungsweg 1: Rechnungen stornieren und neu erstellen                                                                                                    |
|----------------------------------------------------------------------------------------------------|
| Um diesen Schritt vollumfänglich durchführen zu können ist es erforderlich, dass die neuen Vergütungsvereinbarungen von uns in Ihrem System hinterlegt wurden.                                                                                                    |
| Fordert der Kostenträger Sie auf, die Rechnungen erneut an das Rechenzentrum zu übermitteln so<br>bleibt nur der Weg der Stornierung und der erneuten Erstellung der Rechnungen.                                                                                                    |
| Sie können Rechnungen entweder einzeln stornieren und mit den neu hinterlegten Preisen erneut<br>abrechnen oder die Vorgehensweise gleich für mehrere Rechnungen eines Monats bzw.<br>Abrechnungszeitraums im Menüpfad Abrechnung / Rechnungen u. Korrekturen vornehmen.                                                                                                    |
| Dies ist wie folgt möglich:                                                                                                    |
| <ol> <li>Stellen Sie oben links die Ansicht von "Rechnungsdatum" auf "Abrechnungszeitraum".</li> <li>Wählen Sie den gewünschten Abrechnungszeitraum aus.<br/>Achten Sie bitte darauf, nur einen Zeitraum von einem Monat anzugeben.</li> </ol>                                                                                                    |
| Stellen Sie bei Bedarf im rechten Bereich die Ansicht von "offen" auf "bezahlt"<br>oder "gedruckt", falls Rechnungen in der Ansicht fehlen sollten. Dies richtet sich<br>danach, ob die Zahlungen der Rechnungen in MediFox verwaltet werden oder ob<br>es auch noch nicht gedruckte Rechnungen gibt.                                                                                                    |
| 3. Wählen Sie durch das "Filter"-Symbol in der Spalte der Kostenträger einen der betroffenen Kostenträger aus. Die Ansicht wird für den gewählten Kostenträger aktualisiert. Ihnen werden alle zugehörigen Rechnungen der aktuellen Filtereinstellung aufgelistet. Falls in der Auflistung Rechnungen zu anderen Grundlagen angezeigt werden, können Sie die Ansicht über das "Filter"-Symbol bei den Grundlagen einschränken.                                                                                                    |
| Billingeringering         Control of Thermony of Section 1         Control of Thermony of Section 1 |
| Angung Fundamental     Assessment (1332) to 123220 entries (1332)     Second the strain (1332)     Second the strain (1332)       Noncept Fundamental     Assessment (1332) to 123220 entries (1332)     Monoget (1332)     Second the strain (1332)       Noncept Fundamental     Second the strain (1332)     Monoget (1332)     Second the strain (1332)       Noncept Fundamental     Second the strain (1332)     Monoget (1332)     Second the strain (1332)       Noncept Fundamental     Second the strain (1332)     Monoget (1332)     Second the strain (1332)       Noncept Fundamental     Second the strain (1332)     Second the strain (1332)     Second the strain (1332)       Noncept Fundamental     Second the strain (1332)     Second the strain (1332)     Second the strain (1332)       Noncept Fundamental     Second the strain (1332)     Second the strain (1332)     Second the strain (1332)       Noncept Fundamental     Second the strain (1332)     Second the strain (1332)     Second the strain (1332)       Noncept Fundamental     Second the strain (1332)     Second the strain (1332)     Second the strain (1332)       Noncept Fundamental     Second the strain (1332)     Second the strain (1332)     Second the strain (1332)       Noncept Fundamental     Second the strain (1332)     Second the strain (1332)     Second the strain (1332)       Noncept Fundamental     Second the strain (1332)     Second the strain (                                                                                                    |
| Filterung von Rechnungen                                                                                                    |
| Wiederholen Sie die nachfolgenden Schritte 4 - 7, falls Sie weitere Nachberechnungen bei anderen Kostenträgern vornehmen möchten.                                                                                                    |
| 4. Markieren Sie bitte die erste Rechnung, welche in die gewünschte Auswahl fällt.<br>Im Anschluss können Sie eine Mehrfachselektion vornehmen. Halten Sie dazu die<br>"Steuerungs"-Taste auf der Tastatur gedrückt und klicken Sie die Rechnungen an, die<br>ebenfalls storniert werden sollen.<br>Sie können auch einen größeren Datenbereich auswählen. Markieren Sie dazu ebenfalls die<br>erste Rechnung die in den Datensatz einfließen soll. Halten Sie dann die "Umschalt"-Taste<br>auf der Tastatur gedrückt und wählen dann den letzten zu markierenden Datensatz aus. Alle<br>Rechnungen zwischen der ersten und der letzten Auswahl sind nun markiert.                                                                                                    |
|                                                                                                    |

## Verwandte Artikel

- Freigabe von
- VergütungsvereinbarungenNachberechnung für einen
- neuen Pflegegrad eintragen Nachberechnung nach
- rückwirkender Preiserhöhung der Grundlage SGB V

5. Klicken Sie auf das Symbol "Stornieren" um den Dialog für das Storno aufzurufen. Alternativ können Sie auch das Kontextmenü der rechten Maustaste verwenden.

| Datel Stammdate   | Dokumentation Megaplanung Tagespflege Verve | tung Abrechnung Personaleinsetzplanung Zei  | serlessing Statistik Controlling Einstellungen ? |                                   |                                 |
|-------------------|---------------------------------------------|---------------------------------------------|--------------------------------------------------|-----------------------------------|---------------------------------|
| ∰ Wedevorlage   > | Ulachen 🐴 Stornieren 🔍 Vorschau   🚭 Drucker |                                             |                                                  |                                   | 🙁 + O + 😫                       |
| Stammolaten C     | Rechnungen und Korrekturen                  |                                             |                                                  |                                   |                                 |
| 0                 | Fitter                                      |                                             |                                                  |                                   |                                 |
| Klevies           | Abreihrungszeitraum                         | <ul> <li>Redworgs Nr.</li> </ul>            |                                                  | 🔍 🔹 offen 🔿 ge                    | drucit () an Fillu übergeben    |
| 0                 | ver: 01.08.2023 ~ bit 31.10.                | 623                                         |                                                  | O bezahlt O ni                    | the gedruck: O an OTA übergeben |
| Konskepersonen    | Getting:                                    |                                             | Beleg Nr.:                                       | O stamlets O all                  | e O Korrekturen                 |
| 2                 | Redwungen                                   |                                             |                                                  |                                   | Υ.                              |
| Arm               | Rechnungs-Nr.V Debitor-Nr. Kostentnäger     | Niert V Beleg-Nr. Grundlage T T             | g Hds. Rech-Das. Buch-Das. Zahlungss. Be         | rovag € Saldo € Mahraperre IT Mah | reperre bis T Mahrkommentar 1   |
| 0                 | 2023-0020 SSSSS A/OK De Gesundheit          | Ahlers, Kurt 64 \$37,2,568.V                | R LF 16.10.2023 31.08.2023 06.11.2023 1          | 40,40 140,40                      |                                 |
| Xemen how         | 55555 AOX De Geoundhetel                    | Becher, Dieter 106 \$27,2 SGR V             | R LF 21.10.2023 06.11.2023                       | 61.57 451.57                      |                                 |
|                   | 55555 AOK Die Gesundheitel                  | Bach, Lars 77 \$ 37.2 5GB V                 | R LF 30.09.2023 06.11.2023                       | 226,10 226,10 O                   |                                 |
| Marbeler          |                                             |                                             |                                                  |                                   |                                 |
| Q.,<br>Kanadar    |                                             |                                             |                                                  |                                   |                                 |
| 2                 |                                             |                                             |                                                  |                                   |                                 |
| Stammouton        |                                             |                                             |                                                  |                                   |                                 |
| Dokumentation     |                                             |                                             |                                                  |                                   |                                 |
| Plagoplanung      | <                                           |                                             |                                                  |                                   | >                               |
| Tagespflage       | Redworgs-No.: 2023-0020 Abrechnung vo       | 01.08.2023 bix 31.08.2023 erstelkare: 11.10 | 2023                                             | Sum                               | me effener Beträge: 2608,59 C   |
| Venualtung        | Korrekturen und Zehlungseingänge            |                                             | Mahnungan                                        |                                   | Independence 1002.004           |
| Abrechnung        | Typ Rechnungs Nr. Korrele                   | n Nr. Datum Betrag C                        | Mahn-St. Daturn                                  | Gebühr € Verzugsz. € Sammelm.     | Gegehtter Betrag: 0.004         |
| Pera-Ercetzpi.    |                                             |                                             |                                                  |                                   | Offerer Review 1447-404         |
| Zeiterfessung     |                                             |                                             |                                                  |                                   | Zehlungspiel 06.11.2023         |
| Statistik         | New Developer                               | Destator Units                              | n New Manager Versities                          |                                   |                                 |
| Consuming         |                                             |                                             |                                                  |                                   | -                               |

Mehrfachauswahl von Rechnungen zur Stornierung

6. Im neuen Dialog werden alle zu stornierenden Rechnungen noch einmal aufgeführt. Legen Sie, falls nötig das Storno- und Buchungsdatum für das Storno fest.

Falls ein Stornobeleg benötigt wird, können Sie dies ebenfalls aktivieren. Beachten Sie bitte, dass die Einstellungen für alle ausgewählten Rechnungen gelten.

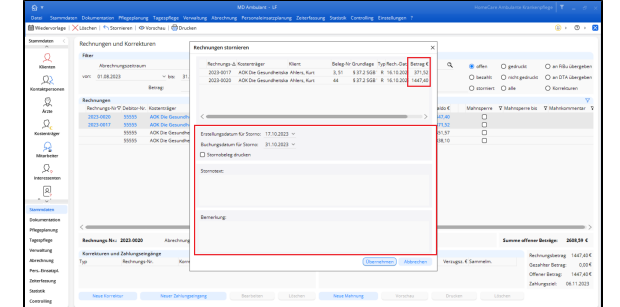

Dialog zur Stornierung der vorher markierten Rechnungen

- 7. Geben Sie bei Bedarf einen Stornotext und eine Bemerkung ein und bestätigen Sie das Storno durch einen Klick auf "Übernehmen".
- Über den Menüpunkt Abrechnung / Rechnungsautomatik können die Rechnungen f
  ür die gew
  ünschte Grundlage erneut erstellt und gedruckt werden. Nat
  ürlich k
  önnen Sie die Rechnungen auch bei den Klienten einzeln erstellen und drucken.

Im Anschluss kann der Datenträgeraustausch für die neuen Rechnungen wie gewohnt vorgenommen werden. Der Kostenträger prüft, welcher Betrag bereits bezahlt wurde und welcher nun noch zu entrichten ist.

Falls Sie Zahlungseingänge in MediFox ambulant eingepflegt haben, müssen diese für die neuen Rechnungen ebenfalls hinterlegt werden.

Bitte beachten Sie, dass die neuen Rechnungen möglicherweise noch an die Finanzbuchhaltung exportiert werden müssen.

## Lösungsweg 2: Lineare Nachberechnung

Die lineare Nachberechnung kann verwendet werden, wenn die Preisanpassungen alle Leistungen im gleichen Umfang betreffen. Wurden die Preise rückwirkend z. B. um 1,5 % angehoben, so wäre dies ein möglicher Lösungsweg.

Um diesen Lösungsweg nutzen zu können, benötigen Sie Microsoft Excel.

Auch hier gilt:

Klären Sie bitte erst mit Ihrem Kostenträger ab, welche Nachberechnung gefordert ist. Bei der linearen Nachberechnung ist kein elektronischer Datenaustausch möglich, Die Rechnungen werden an Microsoft Excel exportiert, dort können die Rechnungsbeträge dann um den gewünschten Faktor angehoben werden.

Die lineare Nachberechnung sieht vor, dass sämtliche Rechnungsbeträge, die in einem Zeitraum abgerechnet worden sind, um den jeweiligen Faktor erhöht werden. Führen Sie hierzu diese Schritte durch:

- 1. Wechseln Sie über den Menüpfad Abrechnung / Rechnungen u. Korrekturen in die Übersicht der Rechnungen.
- 2. Filtern Sie die Rechnungen nach dem gewünschten Abrechnungszeitraum und ändern Sie die Ansicht im oberen rechten Bereich, falls erforderlich.
  - A Stellen Sie bei Bedarf im rechten Bereich die Ansicht von "offen" auf "bezahlt" oder "gedruckt", falls Rechnungen in der Ansicht fehlen sollten. Dies richtet sich danach, ob die Zahlungen der Rechnungen in MediFox verwaltet werden oder ob es auch noch nicht gedruckte Rechnungen gibt.
- 3. Filtern Sie die Rechnungen nach einem Kostenträger und einer Grundlage um eine Auflistung der gewünschten Rechnungen zu erhalten.

| nowen .      | Rechnungen u   | nd Korrektu    | ien.                   |                 |                             |                   |        |              |            |            |          |             |              |                  |                    |
|--------------|----------------|----------------|------------------------|-----------------|-----------------------------|-------------------|--------|--------------|------------|------------|----------|-------------|--------------|------------------|--------------------|
| 0            | Filter         |                |                        |                 |                             |                   |        |              |            |            |          |             |              |                  |                    |
| Gentes       | Abrechr        | wpaetraum      |                        |                 | <ul> <li>Reduced</li> </ul> | rungshir.         |        |              |            |            |          | ď           | 🛞 offen      | O gedruckt       | O an Ribu überge   |
| 0            | ver: 01.09.20  | 22             | ~ bis: 31.15.20        | 23              | ~                           |                   |        |              |            |            |          |             | O becahi:    | O nicht gedruckt | O an DTA überge    |
| Apersonen    |                |                | leting:                |                 |                             |                   |        | Releg?       | ici i      |            |          |             | O apprendent | O alle           | O Korrelouren      |
| 0            | Rechnungen     |                |                        |                 |                             |                   |        |              |            |            |          |             |              |                  |                    |
| 26.<br>Lan   | Rechnungs-Ne   | 7 Debtor-Nr.   | Kasterträger 7         | Nett            | 7 Selep-Nr.                 | Grundlage T       | yp Ho  | z. Rech-Oat. | Buch-Det   | Zehlungsz. | Getrag C | Saldo €     | Mahrsperre   | V Mahnaperre bis | V Mahrikommenta    |
| ~            | 202((A54)      |                |                        | Miller, Erika   | 118                         | \$36558.30        | RL     | 17.18.2023   | 31,10,2023 | 07.11.2023 | 931,55   | 931,55      |              |                  |                    |
| Ω            | 2020 Alters, M | lett.          |                        | Miller, Erika   | 18                          | \$ 37.2 SG8 V     | R L    | F 17.18.2023 | 31.16.2023 | 16.11.2023 | 224,52   | 224,52      | 0            |                  |                    |
| erst beer    | 2220 A CK Die  | Gesundheitska  | sse für Nedersachser 🗸 | Miller, Erika   | 17                          | \$455 SG9 XI      | R L    | 17.18.2023   | 31.16.2023 | 07.11.2023 | 648,29   | 648,39      | 0            |                  |                    |
| ~            | 2020           | getasse        |                        | Müller, Erika   | 117                         | \$ 26 5G8 30      | R L    | 17.18.2023   | 33.09.2023 | 07.11.2023 | 1141,50  | 1141,50     | 0            |                  |                    |
| <u>53</u>    | 2021 Miller 1  | rika           |                        | Müller, Erika   | 10                          | \$ 27.2 SGB V     | R L    | 17.18.2023   | 33.09.2023 | 16.11.2023 | 214,02   | 214,02      | 0            |                  |                    |
| arbeiter     | 2020 Technika  | r Krankerkasse | Megekasse              | Müller, Erika   | 17                          | \$45550330        | R L    | 17.18.2023   | 33.09.2023 | 07.11.2023 | 377,20   | 377,20      | 0            |                  |                    |
| n .          | 2023-0023      | 40001          | Ablers, Rutt           | Ahlers, Kurt    | 46                          | \$456 SQ\$ XI     | R L    | 16.18.2023   | 31.08.2023 | 15.11.2023 | 41,15    | 41,16       | 0            |                  |                    |
| ×,           | 2923-0922      |                | ACK Pflegskasse        | Ahlers, Kurt    | 46                          | \$45650530        | 8 L    | 16.18.2023   | 31.08.2023 | 06.11.2023 | 125,00   | 125,00      | 0            |                  |                    |
| respension.  | 2023-0021      |                | ACK Pflegekasse        | Ahlers, Kart    | 45                          | \$ 36 508 30      | R 1    | 16.18.2023   | 31.08.2023 | 06.11.2023 | 387,95   | 387,95      | 0            |                  |                    |
| 2            | 2023-0020      | 55555          | AOK Die Gesundheitska  | Ahlers, Kart    | 44                          | \$37.2568 V       | R L    | F 16.18.2023 | 31.08.2023 | 06.11.2023 | 1447,40  | 1447,40     |              |                  |                    |
| <u> </u>     | 2023-0019      |                | AOK Pllegelasse        | Ablers, Kart    | 47                          | \$ 36 558 30      | R L    | F 16.18.2023 | 30.09.2023 | 06.11.2023 | 726,71   | 726,71      |              |                  |                    |
| ~            | 2023-0018      |                | ACKPEegebasse          | Ablers, Kart    | 52                          | \$ 26 558.10      | R L    | F 16.18.2023 | 31.16.2023 | 66.11.2023 | 83,00    | \$3,00      | 0            |                  |                    |
| Callan       | 2222-0017      | 55555          | AOK Die Gesundheitska  | Ahlers, Kart    | 2,51                        | \$ 27.2 SGB V     | R L    | F 16.18.2023 | 31.16.2023 | 66.11.2023 | 271,52   | 271,52      | 0            |                  |                    |
| wrazice      |                |                | Dechaer, Dieter        | Bechter, Dieter | 902                         | \$ 26 568 30      |        |              | 31.08.2023 | 10.11.2023 | 482,38   | 402,28      | 0            |                  |                    |
| danung       |                |                |                        |                 |                             |                   |        |              |            |            |          |             |              |                  |                    |
| Tinge        | Rechnungs-Nr.  |                | Abrechnung von         | 01.08.2023 bis: | 31.08.2023                  | erstellt am: 11.1 | 0.2023 |              |            |            |          |             |              | Summe offener    | Betrige: 11573,45  |
| hing         | Korrekturen un | d Zehlungsein  | einer                  |                 |                             |                   |        | Mahmung      |            |            |          |             |              | Real             |                    |
| nung .       | Тур            | Nechrungs-I    | ir. Korrektur          | Nr. 0           | Desum                       | Serrag C          |        | Mahn-St.     | Owo        | um .       | Gebüh    | r C Verzagi | z. Clammelm. |                  | the Dense of       |
| inertapi.    |                |                |                        |                 |                             |                   |        |              |            |            |          |             |              | Gali             |                    |
|              |                |                |                        |                 |                             |                   |        |              |            |            |          |             |              | 0%6              | ver Betrag: 432.   |
| and a second |                |                |                        |                 |                             |                   |        |              |            |            |          |             |              | Zahi             | argaziel: 10.11.20 |

Filterung von Rechnungen

- Klicken Sie auf das "Drucken"-Symbol. Wählen Sie im Druckdialog den Punkt "Rechnungen u. Korrekturen (Übersicht)".
- Stellen Sie im Feld "Export" den Excel-Export sein und klicken Sie anschlie
  ßend auf "Drucken".

| Oatal Stammdater                           | Dokumentation Megaplar      | ung Tagespflege Verv | altung Abrechnung     | Tersonaleinsatzplanung Zeiter | assung Statistic Controlling |         |          |            |               |                  |                      |
|--------------------------------------------|-----------------------------|----------------------|-----------------------|-------------------------------|------------------------------|---------|----------|------------|---------------|------------------|----------------------|
| 🛿 Wedervorlege 🛛 ≻                         | Kläschen   🏫 Stornieren   🕯 | Drucke Drucke        | n                     |                               |                              |         |          |            |               |                  | 🔅 + @ + 🕻            |
| Aurondutan C                               | Rechnungen und Korrel       | duren                |                       |                               |                              |         |          |            |               |                  |                      |
|                                            | Filter                      |                      |                       |                               |                              |         |          |            |               |                  |                      |
| ~~                                         | Retrongelan.                |                      |                       | < Rethrangeda.                |                              |         |          | Q.         | (B) office    | O metacle        |                      |
|                                            | VIDT 01.08.0002             | v bar 21.1           | 2022                  | ~                             |                              |         |          |            | 0             | 0.000            | O an OTA Characteria |
| 22                                         |                             | -                    |                       | Drucken                       |                              | ×       |          |            | C Marine      | C new Jacober    | O succession.        |
| lonaktpersonen                             |                             | secag                |                       |                               |                              |         |          |            | O storniert   | O alle           | O Kamelduren         |
| 0                                          | Rechmangen                  |                      |                       | Votage                        |                              |         |          |            |               |                  | V                    |
| Am                                         | Rechnungs-Nr & Debitor-     | Nr. Kasterträger     | 7 Mert 7              | Olivebar                      |                              | hungaz. | Getrag C | Saldo €    | Mahroperre    | 7 Mahnaperre bis | 7 Mahrikommentar     |
|                                            | 2823-0017 55555             | AOK Die Gesundhei    | sk Ahlers, Kart       | O Restructioners              | real                         | 11,2923 | 371,52   | 371,52     | 0             |                  |                      |
| 2.                                         | 2023-0018                   | AOK Pflegekasse      | Ahlers, Kurt          | O Offene-Posten-Uste          |                              | 11,2023 | 83,00    | 83,00      |               |                  |                      |
| Koowarager                                 | 2023-0019                   | AOK Pllegekasse      | Allers, Kurt          | Rechnungen u. Korreld         | nen-(Übersicht)              | 11,2023 | 726,71   | 726,71     |               |                  |                      |
|                                            | 2023-0020 55555             | AOK Die Gesundheit   | ka Alters, Kurt       | · · · ·                       |                              | 11,2023 | 1447,40  | 1447,40    | 0             |                  |                      |
| 26                                         | 2023-0021                   | ADCPElegelasse       | Alters, Kars          | Filter                        |                              | 11,2023 | 287,95   | 227,95     | 0             |                  |                      |
| Markeker                                   | 2023-0022                   | ADCPflegekasse       | Ahlers, Kurs          | Zeitraum: 01.08.2023          |                              | 11,2023 | 125,00   | 125,00     | 0             |                  |                      |
| 0                                          | 2023-0023 40001             | Ahlers, Kart         | Ahlers, Kurt          |                               |                              | 11,2023 | 41,16    | 41,16      | 0             |                  |                      |
| , 24 y                                     | 2023-0024                   | AOX Pflegekasse      | Ahlers, Kurt          | Specifische Druckereinse      | elungen                      | 11,2023 | 125,00   | 125,00     | 0             |                  |                      |
| LAG-GREATEN                                | 2023-0025 40001             | Ahlers, Kurt         | Ahlers, Kurt          | Name: Micresoft Print to I    | 0f                           | 11,2023 | 41,16    | 41,16      | 0             |                  |                      |
| R                                          | 2023-0026 55555             | AOK Die Gesundheits  | ka Ahlers, Kurt       | C Einstellungen speicher      | Andern                       | 11,2023 | 1459,26  | 1459,26    | 0             |                  |                      |
|                                            | 2923-0927                   | ACK Pflegekasse      | Ahlers, Kort          | Exemplane                     | Exect                        | 11,2023 | 401,68   | 401,88     | 0             |                  |                      |
| and a second second                        | 2023-0028                   | AGK PRegelasse       | Ahlers, Kort          |                               |                              | 11,2023 | 401,68   | 401,88     | 0             |                  |                      |
|                                            | 2023-0029                   | ADCPTegelasse        | Allers, Kuri          | Angent 1                      | Ren Export v                 | 11,2023 | 123,00   | 125,00     | 0             |                  |                      |
| oburney Extrem                             | 2023-0030 40001             | Afriers, Kurt        | Alters, Karl          | Verselars                     | Less Export                  | 11,2023 | 41,10    | 41,10      | U             |                  | ×                    |
| Degeployung                                |                             |                      |                       |                               | PDP erceugen                 |         |          |            |               |                  |                      |
| apeno/lege                                 | Rechmange-Nr.: 2023-001     | 7 Abrechnung v       | on01.10.2023 bis: 31. | 10.2023 erstellt am: 16.10.20 | a Cecel-Diport V             |         |          |            |               | Summe office or  | Betrige: 18367,15 C  |
| countrary (                                |                             |                      |                       |                               | CSP-export                   |         |          |            |               |                  |                      |
| -                                          | Romestures and Zahlungs     | androda              |                       |                               | (en oper                     |         |          |            |               | Rech             | nungebesrag 271,52€  |
| or not not not not not not not not not not | 139 Rechnur                 | garw. Korrek         | ar-er. Das            | an Decog C                    | wanooc Da                    | sum     | Gebü     | vie Verzug | tz.« sannein. | Gen              | inter Betrag: 0,004  |
| ers-Einatopi                               |                             |                      |                       |                               |                              |         |          |            |               | Offe             | ner Betrag: 371,524  |
| eiter Tesaung                              |                             |                      |                       |                               |                              |         |          |            |               | Zahi             | orespect 06.11.2022  |
| ALC: N                                     |                             |                      |                       |                               |                              |         |          |            |               |                  |                      |
|                                            | Neue Eprivelitur            | Neuer Zertungse      | infand a              |                               | Nace Mahnung                 |         |          |            |               |                  |                      |

Export der Rechnungen nach Excel

- 6. Geben Sie einen Speicherort an, wo das Dokument abgelegt werden soll.
- 7. Die Excel-Tabelle kann nun bearbeitet werden. Welche Daten im Detail gefordert werden, muss mit dem Kostenträger geklärt werden.

| Rechn          | ungen u         | Korre  | ktur            | an (Üb     | arricht               |                 |       |       |          |            |     |         |                      |       | Antos       | cardo PTingo                                                                                                    |                          |                   |                |
|----------------|-----------------|--------|-----------------|------------|-----------------------|-----------------|-------|-------|----------|------------|-----|---------|----------------------|-------|-------------|----------------------------------------------------------------------------------------------------|--------------------------|-------------------|----------------|
| Recilling      | ungen u.        | Nome   | Ktur            | 311 (01)   | ersionity             |                 |       |       |          |            |     |         |                      |       | hat         | and the second second se |                          |                   |                |
| Asserting test | Abrechnung      | ord we | drawn Duckstern |            | CE 24,2821 C          | 19.32           |       |       |          | 6          | Hee | reCare  | 2 211137 Hitdoof ear |       |             |                                                                                                    |                          |                   |                |
| Fibr.          | etter start - s | made   |                 | ~          |                       |                 |       |       |          |            |     |         |                      |       | AC 11111113 |                                                                                                    |                          |                   |                |
|                |                 |        |                 |            |                       |                 |       |       |          |            |     |         |                      |       |             |                                                                                                    |                          |                   |                |
| fockurgene.    | DOSM-SI.        | 104    | water           |            | Coll<br>Delle, Voleni |                 | (breg |       | 05       | edage      | 76  | 5 POK-0 | M. BOLOR             | -04   | Detail 4    | 5400.4                                                                                                    | Neuer Rechnungsbetrag be | tei 1,5% Erhöhung | Differenzaetra |
| 301.008        | 10006           | (Inc   | ier Yahad       | 4          |                       |                 |       | CSI B | 40 808.0 | 308 H      | ĸ   | 11030   | 01.01.2021           | 2021  | 64,0        | 640                                                                                                    | 058,74                   |                   | 9,74           |
| -262-002       | 40004           | 200    | int, fields     | 4          |                       | Seciar, Valteut |       | 1000  |          | 5 #        | P.  | 2022    | 8 0.0                | 201   | \$386,29    | \$196,2                                                                                                    | \$542,19                 |                   | 75,99          |
| 201-0014       | 666             | NO.    | ON DRGA         | detaxee 5  | r Tenderskohant       | Artists, Kall   |       | 100   | 13       | X 800 0    | ×   | 21.10.2 | 21 23.0              | 2021  | 40.9        | 10,11                                                                                                    | 61.06                    |                   | 0.50           |
| -202-205       | Soca .          | 80     | Bele Xine       | interes    |                       | Sector, Valence |       | 001   | 17       | 12.008 V   |     | 01842   | 8 34.0               | 2581  | MUD         | 194.0                                                                                                    | 101.92                   |                   | 2.39           |
| -212-008       | 29001           | 20     | Dev Ner         | ANTICOL    |                       | Sector, Over    |       | 0004  | 12       | 1008 1     | R   | 01.042  | 25 27.0              | Xin   | 40.41       | 40.4                                                                                                    | 467,31                   |                   | 6.91           |
| act oct        | 20001           | 10     | Or Dear         | deluxur L  | / Tanlesia.ham        | Each, Lars      |       | OC.   | 13       | 7 2 9 08 V | ×   | 01.01.2 | 21 21.0              | 2021  | 104,20      | 326,20                                                                                                    | 331.09                   |                   | 4.89           |
| -202-008       | 3001            | 40     | On Geor         | dubiaca 6  | r Hebracter           | Arlans, Kart    |       | 1001  | 63       | 12058 V    | P.  | 0.042   | 8 569                | 20    | 19.0        | 78.0                                                                                                    | 709.37                   |                   | 11.27          |
| -002-004       | 20001           | 10     | ON SEGM         | distance 1 | PROFEMANT             | Artist, Kpt.    |       | 000   | 12       | 729081     | R 1 | 01.04.2 | 2 21 0               | 12021 | 81,9        | 80.10                                                                                                    | 673.13                   |                   | 8.66           |
| 201.000        | 20001           | 10     | Or Dear         | debieve b  | - Venimentam          | drive Kat       |       | 00    | 52       | N 808 Y    |     | 06.06.2 |                      | 10021 | 2,796,60    |                                                                                                    | 7740.50                  |                   | 40.50          |
|                | _               | _      |                 |            |                       |                 |       | _     |          |            | _   | _       |                      | _     |             |                                                                                                    |                          |                   |                |

Bearbeitungsbeispiel der Übersicht der Rechnungen und Korrekturen für die lineare Nachberechnung

8. Sobald die Tabelle fertiggestellt wurde, kann die Datei dem Sachbearbeiter des Kostenträgers z. B. via E-Mail zur Verfügung gestellt werden.